## Purchase Order (PO) Quick Reference Guide

This Quick Reference Guide is a summary and should be used alongside, not as a replacement for, document 3201 PR.01. For detailed information on roles, responsibilities, and process steps, please refer to 3201 PR.01.

Yale

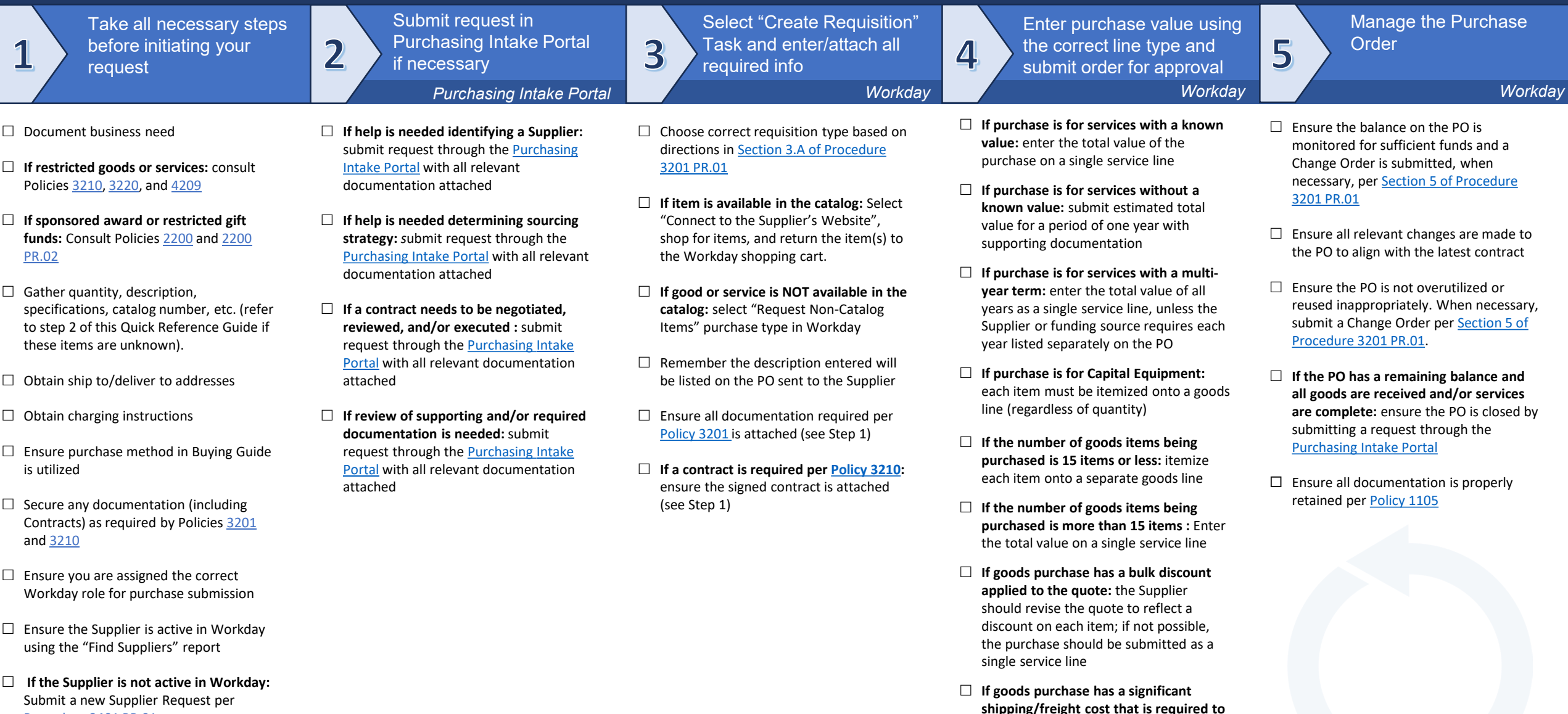

be on the PO: the cost should be entered

□ If goods purchase includes installment payments: enter each installment as a

as a separate goods line

separate goods line

Procedure 3401 PR.01

Version 09.22.23

**One***Finance*